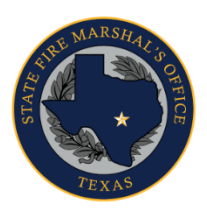

## TEXAS DEPARTMENT OF INSURANCE

 State Fire Marshal's Office (112-FM)

 333 Guadalupe Street, Austin, Texas 78701 ★ PO Box 12107, Austin, Texas 78711

 (512) 676-6800 | F: (512) 490-1056 | TDI.texas.gov/fire | @TXSFMO

# Company Certificate of Registration Online Renewal Guide

### Go to https://www.sircon.com/index.jsp

#### 1. Select "Renew or Reinstate a License."

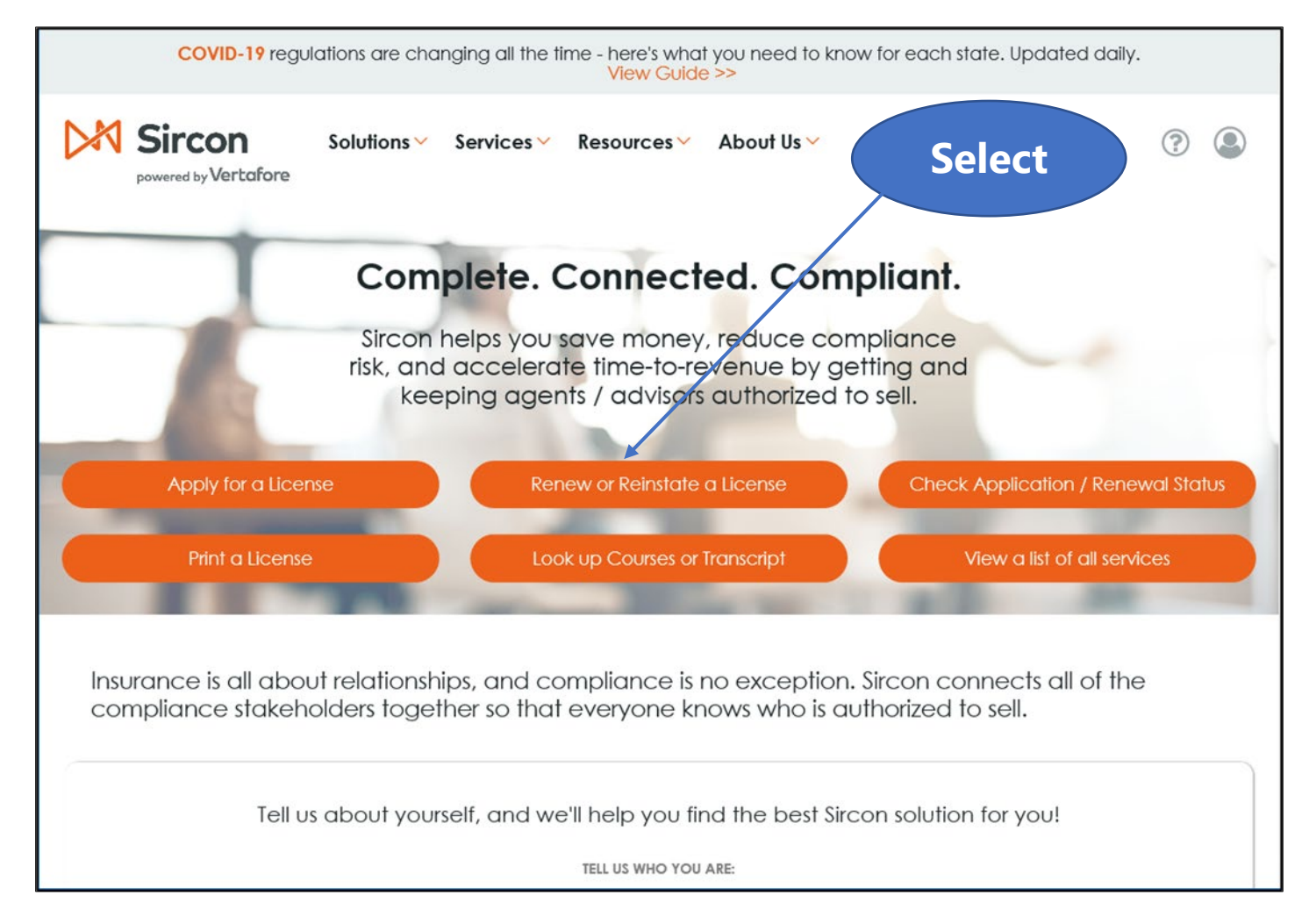

## 2. Select "Renew Insurance License."

| License Renewal                                                                                                    |                                     |        |
|----------------------------------------------------------------------------------------------------|-------------------------------------|--------|
| If you have recently completed all continuing education requirements, please allow provider to report the credit hours to the State. | 2-5 business days for the education | Select |
| Check the Status of a Submitted License Renewal                                                                                      |                                     |        |
| RENEW INSURANCE LICENSES                                                                                                    |                                     |        |
| Renew or reinstate an existing insurance license                                                                                     | Renew Insurance Licenses            |        |
| RENEW ADJUSTER LICENSES                                                                                                    |                                     |        |
| Renew or reinstate an existing adjuster license                                                                                      | Renew Adjuster Licenses             |        |
| Home   Help   News Releases   FAQ   State Information   NAIC Info                                                                    | ormation                            |        |
| Copyright © 1998-2020 Sircon Corp.   Email Support   877-876-4430   1500 Abbot Rd Ste.                                               | 100   East Lansing, MI 48823        |        |

## 3. Select "Firm," then click <Continue>.

| License Renewal                                                                                                    |                       |                           |        |
|----------------------------------------------------------------------------------------------------|-----------------------|---------------------------|--------|
| If you have recently completed all continuing education requirements, ple<br>provider to report the credit hours to the State.      | ease allow 2-5 busine | ss days for the education | Select |
| Check the Status of a Submitted License Renewal                                                                                     |                       |                           |        |
| RENEW INSURANCE LICENSES Renew or reinstate an existing insurance license                                                           | Ren                   | ew Insurance Licenses     |        |
| Are you an individual or a firm?                                                                                                    | O Individual          | • Firm                    | then   |
|                                                                                                    |                       | Cancel Continue           |        |
| RENEW ADJUSTER LICENSES                                                                                                    |                       |                           |        |
| Renew or reinstate an <b>existing adjuster license</b>                                                                              | Ren                   | new Adjuster Licenses     |        |
| Home   Help   News Releases   FAQ   State Information<br>Copyright © 1998-2020 Sircon Corp.   Email Support   877-876-4430   1500 A | n   NAIC Information  | nsing, MI 48823           |        |

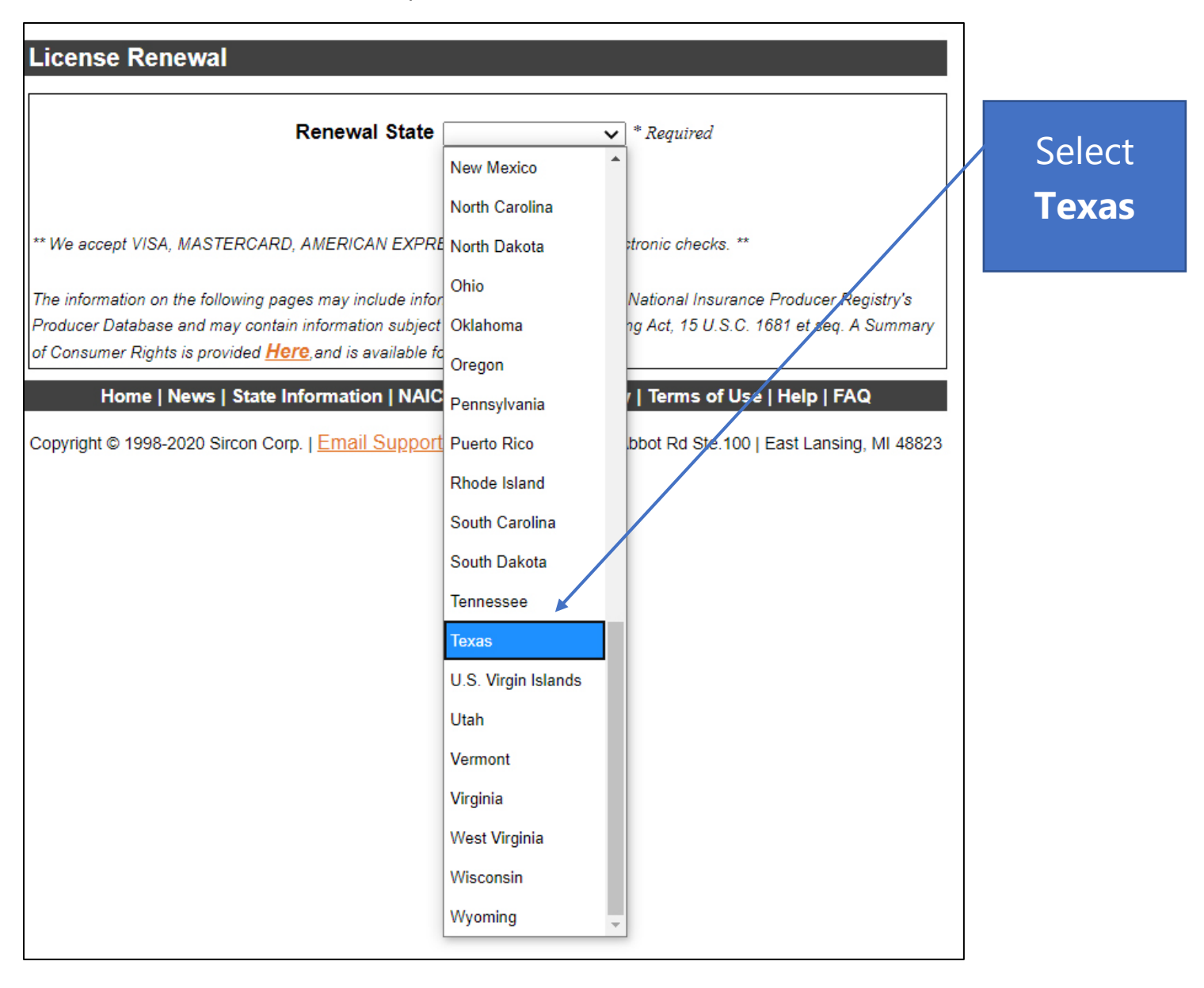

4. Click on the "Renewal State" drop-down box and select "Texas."

5. Enter the *required* information for the "License Renewal" section, then click <Continue>.

- EIN
- Resident State
- Resident License Number enter numeric portion only. (Example: ACR-1234567).

| License Renewal                                                                                                    |                                          |
|----------------------------------------------------------------------------------------------------|------------------------------------------|
| Renewal State       Texas       * Required         EIN       * Required         Resident State       * Required         Resident License Number       * Required         Continue       Cancel         Don't have a resident license?       Search for a specific fieense                                                                                                    | Enter<br><i>required</i><br>information. |
| ** We accept VISA, MASTERCARD, AMERICAN EXPRESS, DISCOVER and electronic checks. ** The information on the following pages may include information provided from the National Insurance Producer Registry's Producer Database and may contain information subject to the Fair Credit Reporting Act, 15 U.S.C. 1681 et seq. A Summary of Consumer Rights is provided <u>Here</u> , and is available for viewing. Home   News   State Information   NAIC Information   Privacy   Terms of Use   Help   FAQ Copyright © 1998-2020 Sircon Corp.   Email Support   877-876-4430   1500 Abbot Rd Ste.100   East Lansing, MI 48823 | Click<br><continue>.</continue>          |

Note: If no record is found, please call the State Fire Marshal's Office at 512-676-6800, option 5-1.

6. Review the renewal information, then click <Continue>.

| License Renewal                                                                                            |                                                                                                    |                                            |                           |        |  |
|----------------------------------------------------------------------------------------------------|----------------------------------------------------------------------------------------------------|--------------------------------------------|---------------------------|--------|--|
|                                                                                                    | Firm information will be no                                                                                                   | oted here.                                 |                           | Review |  |
| Please review the selected item<br>these states, all associated Qua                                        | is you wish to renew. Note: Some States do<br>lifications will be renewed when the License                                    | not have Qualifications av<br>is renewed.  | vailable for renewal. For |        |  |
| Texas License Ren<br>Address changes for State I<br>submitted using the revision<br>http://www.tdi.texas.g | ewals<br>Fire Marshal licensees are not currently avail<br>form for your license type that can be acces<br>gov/fire/fmli.html | able on line. Address cha<br>used through: | nges must be              |        |  |
| Action                                                                                                    | License Type                                                                                                    | Lic. Number                                | Exp. Date                 |        |  |
| Renew                                                                                                    |                                                                                                    |                                            |                           |        |  |
| Back Continue Cancel                                                                                       |                                                                                                    |                                            |                           |        |  |
| Home   Help                                                                                                | News Releases   FAQ   State Info                                                                                              | ormation   NAIC Info                       | rmation                   |        |  |
| Copyright © 1998-2020 Sircon                                                                               | ) Corp.   Email Support   877-876-4430                                                                                        | 1500 Abbot Rd Ste.100                      | East Lansing, MI 48823    | 3      |  |

## 7. Enter your email address.

| License Renewal                                 |                                           |                            |           |             |
|-------------------------------------------------|-------------------------------------------|----------------------------|-----------|-------------|
|                                                 | Firm informatior<br>be noted her          | n will<br>e.               |           |             |
| License Fee Summary                             |                                           |                            |           |             |
| License Renewals for Texas                      |                                           |                            |           |             |
| License Type                                    | Lic. Number                               | Exp. Date                  | State Fee | Enter email |
| *The state fees for this renewal are estimated. | The final fees will be determined after a | all data has been entered. |           | address     |
| Confirmation Email Address                      |                                           |                            |           |             |
| Email Address                                   | * Required                                |                            |           |             |

8. You must answer **all** questions. You will have an opportunity to attach any required documents to this application **after** you click <Submit>. The instructions to attach documents are on Page 11 of this guide.

Note: The questions may vary depending on the type of license for which you are applying.

| Texas FM-Extinguisher Cert/Registrn Renewal Questions                                                                                                    |                                                                                                    |
|----------------------------------------------------------------------------------------------------|----------------------------------------------------------------------------------------------------|
| * All questions are required.                                                                                                    |                                                                                                    |
| Question 1                                                                                                    | Answer all                                                                                                   |
| Has there been a change of owners or officers of your firm in the last two years? If "YES", list current owners<br>or officers on a separate sheet.                                                                                                    | questions.                                                                                                   |
| ○ No<br>○ Yes                                                                                                    |                                                                                                    |
| Question 2                                                                                                    |                                                                                                    |
| Do you have branch offices that are currently registered with the State Fire Marshal? If "YES", please fill out the Branch Office List for Renewal form (SF054) and submit it with this application from the Confirmation page. The form is available at <a href="http://www.tdi.texas.gov//forms/sfmfireindustry/sf054.pdf">http://www.tdi.texas.gov//forms/sfmfireindustry/sf054.pdf</a> .   O No   Yes Yes   The firm regularly generates less than \$6 million in annual gross receipts.    No Yes | You will be able<br>to attach any<br>required<br>documents to<br>this application<br><b>after</b> you submit |
| The firm regularly has fewer than 20 employees.                                                                                                    | Π.                                                                                                    |
| ○ No<br>○ Yes                                                                                                    |                                                                                                    |
|                                                                                                    | See Page 11 of<br>this guide for<br>instructions on                                                          |

how to attach

documents to

your application.

after you submit

it.

See Page 11 of

this guide for

instructions on

how to attach

documents to

### Continue to answer all license questions.

| Question 5                                                                                                    |                  |
|----------------------------------------------------------------------------------------------------|------------------|
| The firm regularly has fewer than 100 employees.                                                                                     |                  |
| ○ No                                                                                                    | Answer all       |
| ○ Yes                                                                                                    | questions        |
| Question 6                                                                                                    | questions.       |
| The firm is independently owned and operated. (i.e. not a subsidiary or subject to control by another entity or not publicly traded) |                  |
| ○ No                                                                                                    |                  |
| ○ Yes                                                                                                    | • Pomindor •     |
| Question 7                                                                                                    | • Kenninder •    |
| List the name and license number of one licensed individual currently employed by your firm:                                         | You will be able |
|                                                                                                    | to attach any    |
| ↓ · · ·                                                                                                    | to attach any    |
| Question 8                                                                                                    | required         |
| Please enter the name, title and email address of the firms authorized representative in the field below:                            | documents to     |
|                                                                                                    | this application |
|                                                                                                    | this application |

#### Page 7 of 11

### 9. Read the "Attestation for Texas" section carefully. Mark the "Agree" box.

#### Attestation for Texas

By renewing online, you affirm that you have reported to the Department any administrative action and/or any criminal history, including convictions, deferred adjudications, probations or pending charges. You may report such information by scanning and electronically attaching the required documentation directly to your renewal application from the confirmation page. If you do not have scan capability, mail it to: Texas Department of Insurance, Licensing Division - MC 107-1A, 333 Guadalupe, P. O. Box 149104, Austin, Texas 78714-9104. Federal law (18 USC 1033), prohibits an individual from engaging in the business of insurance if they have been convicted of a crime involving dishonesty or breach of trust without express written consent of a commissioner of insurance.

Effective June 1, 2018, Chapter 19.1016 of the Texas Department of Insurance has been adjusted to reflect recent legislative changes. These changes have affected both License Renewal and Continuing Education (CE) requirements.

Each hour of continuing education not completed during a license term will result in a \$50.00 per deficient hour fine up to a maximum of \$500.00 per license type held that requires continuing education. Fines for reporting periods prior to 6-1-2018, may exceed the \$500.00 per license held limitation.

#### For Certificate of Registration Renewals Only:

In applying for a renewal of an SFMO industry certificate of registration, I certify that I am familiar with and will comply with the Texas Insurance Code and the Texas Administrative Code applicable to the certificate being renewed. I hereby authorize the Texas State Fire Marshal or his representative to enter, examine, and inspect any premises, building, room, or establishment used by my firm while engaged in the business the firm is licensed for, to determine compliance with the provisions of the Texas Insurance Code and the Texas Administrative Code applicable to the certificate being renewed.

For Public Insurance Adjuster renewals only:

I will attach a copy of my public insurance adjuster contract and proof of financial responsibility with this submission.

Agree \* Required 🔶

Mark the "Agree" box.

Read the Attestation section carefully. 10. Enter the *required* information in the "Submitter Information" section, click <Continue>.

| Submitter Informatio                                               | n                                                                                                   |                                    |
|--------------------------------------------------------------------|----------------------------------------------------------------------------------------------------|------------------------------------|
|                                                                    | Producer      Authorized Submitter * Required                                                       |                                    |
| As the authorized                                                  | submitter, I declare that the applicant provided all the information submitted on this application. |                                    |
| Submitter First Name<br>Submitter Last Name<br>Submitter Firm Name |                                                                                                    | Enter <i>required</i> information. |
| Submitter Phone                                                    | Ext.                                                                                                |                                    |
| Submitter Firm Address                                             |                                                                                                    |                                    |
| Submitter City                                                     |                                                                                                    |                                    |
| Submitter State                                                    | ¥                                                                                                   |                                    |
| Submitter Zip                                                      |                                                                                                    |                                    |
|                                                                    |                                                                                                    | Click                              |
|                                                                    | Back Continue Cancel                                                                                | <continue></continue>              |
| Home   Help   N                                                    | News Releases   FAQ   State Information   NAIC Information                                          |                                    |
| Copyright © 1998-2020 Sircon Co                                    | orp.   Email Support   877-876-4430   1500 Abbot Rd Ste.100   East Lansing, MI 48823                |                                    |

11. **Before you submit your renewal application,** take the time to review the information listed for any issues.

Mark the box:

- To verify that you understand that fees are nonrefundable.
- If you want to receive notices about your license renewal, state insurance deadlines, license renewal notices, new electronic services, and related issues.

Enter your email address, click < Process>.

| License Renewal                                                                |                                                                                                    |                                                                                                    |                                                                        |         |                                                     |
|--------------------------------------------------------------------------------|----------------------------------------------------------------------------------------------------|----------------------------------------------------------------------------------------------------|------------------------------------------------------------------------|---------|-----------------------------------------------------|
| License Fee Summary License Renewals for Texas                                 | Firm information to be noted here.                                                                   | will                                                                                                    | State Eee                                                              | R<br>ir | eview your<br>nformation<br><b>carefully</b> .      |
| NOTE: You will not be charged the above a process, please click process below. | that all license renewal fe<br>amount until you complete the pay<br>lications concerning state insur | Properties and Transfer Process. If you want process. If you want proces | total State Fee<br>Sircon Fee<br>Processing Fee<br>Total Fee<br>dable. | E       | nter your<br>email<br>address.<br>Click<br>Process> |
|                                                                                | Revise Process Car                                                                                   | ncel                                                                                                    |                                                                        |         |                                                     |

Once you have submitted your renewal application, you will have the opportunity to:

- Attach any necessary documents to your application.
- Print a copy of the confirmation page for your records.

12. To attach any supporting documents, click the <Attach Documents> link. To print your confirmation page, click the <Print> link.

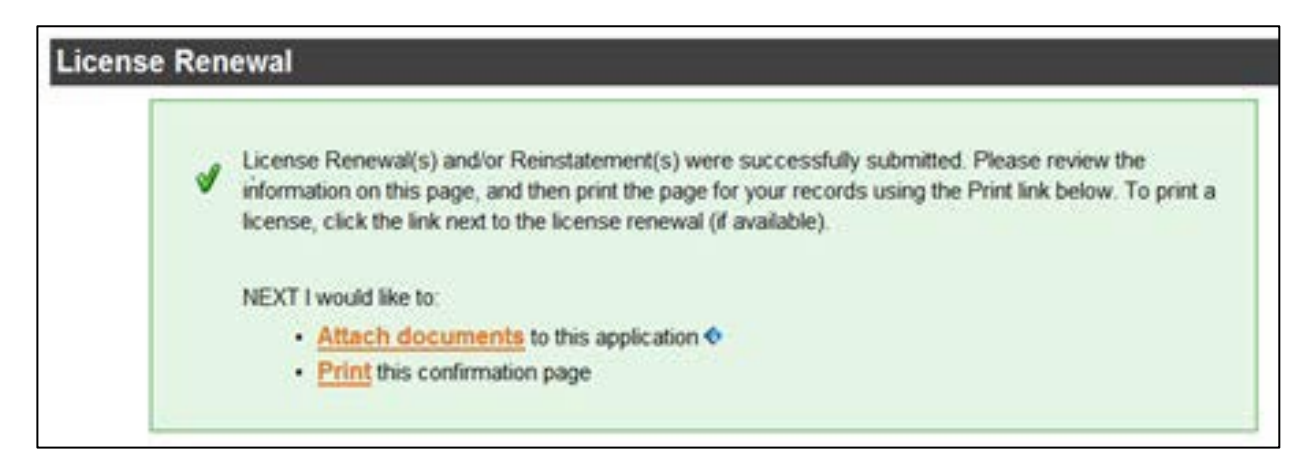

Attach documents: Below is an example of the screen that you will see.

Step 1: Click on <Choose File> and locate the document you want to attach and click <Ok>. Step 2: Include a brief description of the document. (Example: Certificate of Insurance). Step 3: Click <Attach>.

Repeat the above 3 steps until you have attached all your documents.

Step 4: Click <Submit>.

| License Applications                                                                                                    |                                                                                                    |                                                                                                    |                                  |                                           |
|----------------------------------------------------------------------------------------------------|----------------------------------------------------------------------------------------------------|----------------------------------------------------------------------------------------------------|----------------------------------|-------------------------------------------|
| You may attach files to the license ap                                                                                                    | plications below.                                                                                    |                                                                                                    |                                  |                                           |
| State License Number                                                                                                    | License Type                                                                                         | Date Submitted                                                                                                 | Status<br>Submitted              | Step 1:Click<br><choose file=""></choose> |
| Attachments                                                                                                    |                                                                                                    |                                                                                                    |                                  |                                           |
| Use the fields below to locate and<br>Clearly identify why you are attack<br>Note that the attachments you pro<br>Please see the FAQs below for m<br>Select a Document | I describe documents to<br>hing the document in th<br>ovide will only be sent to<br>ore information. | o attach to year license appl<br>pe Decument Description fiel<br>o the specific states listed al<br>escription | ication requests.<br>d.<br>bove. | Step 2: Add a brief description of the    |
| Choose File No file chosen                                                                                                    |                                                                                                    |                                                                                                    | +                                | document.                                 |
| Frequently Asked Questions                                                                                                    | Attach                                                                                               | •                                                                                                    |                                  | Step 3: Click                             |
| How do I know what documents t                                                                                                    | o attach for each stal                                                                               | le?                                                                                                    |                                  |                                           |
| What if I don't have the document<br>Why can't I attach documents to<br>Are my documents secure when<br>What if I do not see my license lis                            | tation right how, or i c<br>other license applicat<br>I attach them?<br>sted above?                  | ions?                                                                                                    | руr                              | Step 4: Click<br><submit>.</submit>       |
|                                                                                                    | Cancel Submit                                                                                        | +                                                                                                    |                                  |                                           |
| Home   Help   News Releases                                                                                                    | FAQ   State Informa                                                                                  | tion   NAIC Information   L                                                                                    | ive Chat                         |                                           |

Your renewal application will be sent for processing.